# 6. マイページでできること(登録情報確認編)

版数:第1版

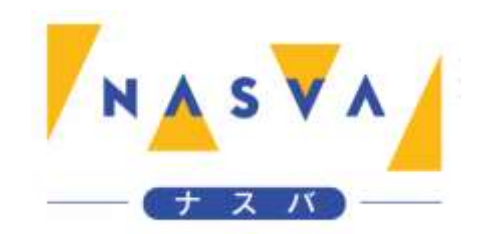

## 改訂履歴

| 版数 | 発行日付 | 改訂内容 |
|----|------|------|
|    |      |      |
|    |      |      |
|    |      |      |
|    |      |      |
|    |      |      |
|    |      |      |
|    |      |      |

## 目次

| 改訂履    |             | 1 |
|--------|-------------|---|
| 目次.    |             | 2 |
| 6.1. 3 | 登録情報確認画面を開く | 3 |

## 6.1. 登録情報確認画面を開く

マイページから登録情報の確認ボタンを押下することで、登録情報を確認することができます。 マイページへログインを行う方法については「2. マイページログイン編」を参照して下さい。

### ステップ1. "登録情報の確認"ボタンをタップして下さい

| N▲S▼A ナスバ介護料                                         | ポータル                         | :              |
|------------------------------------------------------|------------------------------|----------------|
| ナスバタロウ様                                              | 100-1979-(                   | 00173          |
| ナスバからのお知ら                                            | t                            |                |
| ただいまの期間は、<br>請期間です。                                  | 介護料請求書の冒                     | 127月           |
| <ul> <li>電子申請による介護</li> <li>は、3月3日とかり</li> </ul>     | 料請求書の提出総                     | 帝切             |
| ※郵送での請求をされたりますので、最寄                                  | 6 9。<br>れる方は締切期刚<br>りの支所へお問い | しが異<br>い合わ     |
| <mark>請求登録</mark><br>現在令和5年12月~令和64<br>電子申請の〆切は3月3日ま | 年2月分の請求期間<br>まで              | টিটের          |
| 直近の請求状況<br>請求履歴を確認できます                               |                              |                |
| 支給額履歴<br>過去の支給履歴を確認でき                                | "登録情報の                       | )確認"ボタン<br>下さい |
| 登録情報の確認<br>登録口座・住所等を確認で                              | きます                          |                |
| お問い合わせは                                              | 最寄りの支所まで<br>→ ス + ☆          |                |
| <u>連輸先に</u><br>ナスバリン                                 | <u>まこらら</u><br>ク集はこちら        |                |
| プライバミ                                                | <u></u>                      |                |
|                                                      |                              |                |
|                                                      |                              |                |
|                                                      |                              |                |

#### ステップ2.登録情報確認画面が開かれることを確認して下さい

| N▲S▼A ナスバ介護料ポー                          | ータル       | :     |
|-----------------------------------------|-----------|-------|
| ナスハ゛タロウ様                                | 100-1979- | 00173 |
| 受給者情報                                   |           |       |
| 氏名<br>茄子場 太郎(ナスバタロウ)                    |           |       |
| <b>種別</b><br>脳損傷 特 I 種                  |           |       |
| <b>認定年月日</b><br>1979年08月31日             |           |       |
| <b>生年月日</b><br>1958年11月30日              |           |       |
| <b>住所</b><br>〒130-0013<br>東京都墨田区錦糸3丁目2- | - 1       |       |
| <b>固定電話</b><br>03-1234-5678             |           |       |
| 携帯番号<br>090-1234-5678                   |           |       |
|                                         |           |       |
| ▶ <sup>1</sup> 中司'日'同戦<br>● <b>氏久</b>   |           |       |
| 茄子場 太郎(ナスバタロウ)                          |           |       |
| <b>住所</b><br>〒130-0013                  |           |       |

市市新里田区館幺3丁日2-1

#### ステップ3.登録情報確認画面の各種ボタンについて

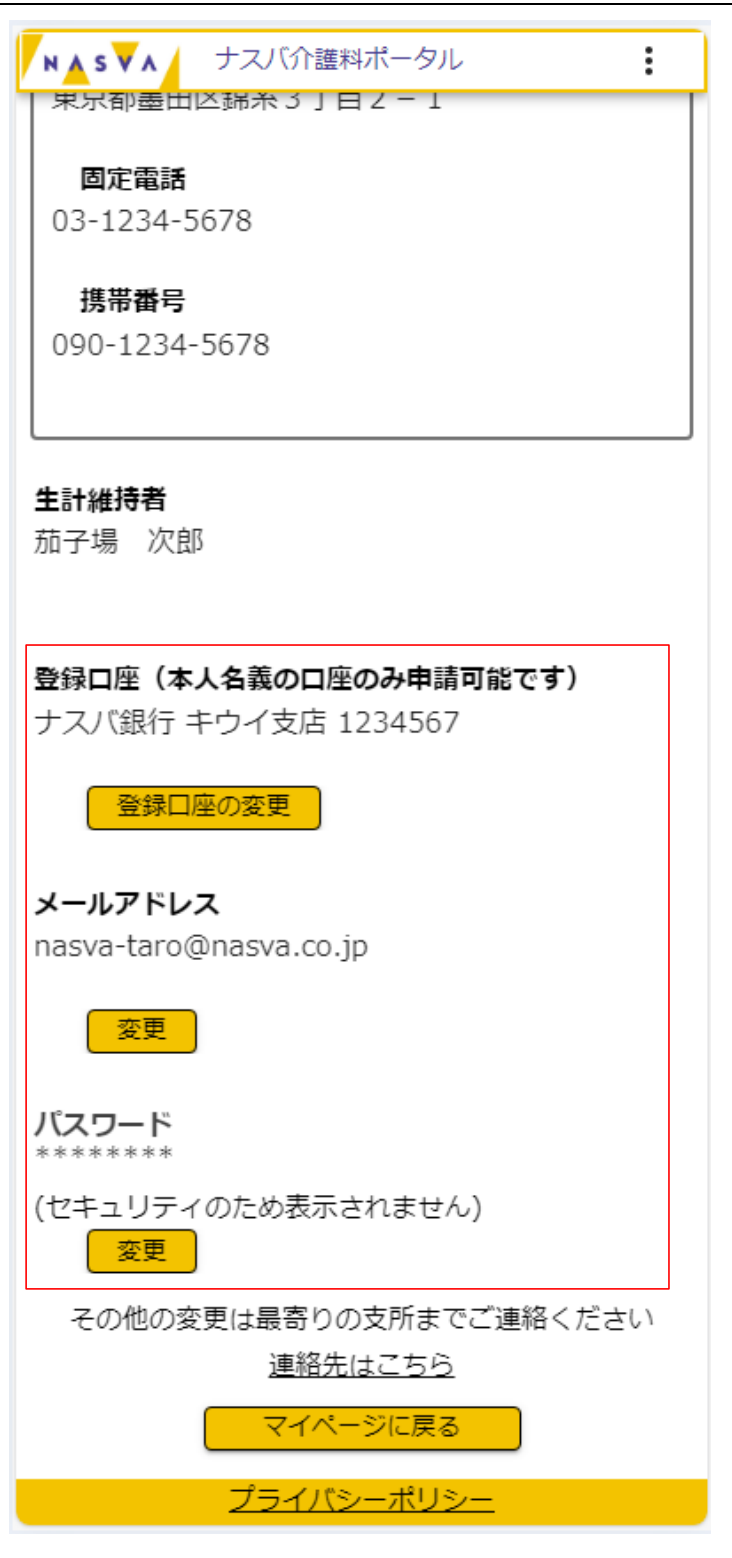

登録口座の「登録口座の変更」ボタン押下後の動作については「7. マイページでできること(口座変更編)」 を参照して下さい。

メールアドレスの「変更」ボタン押下後の動作については「8. マイページでできること(メールアドレス変更 編)」を参照して下さい。

パスワードの「変更」ボタン押下後の動作については「9. パスワードを忘れたとき(パスワード変更編)」を 参照して下さい。